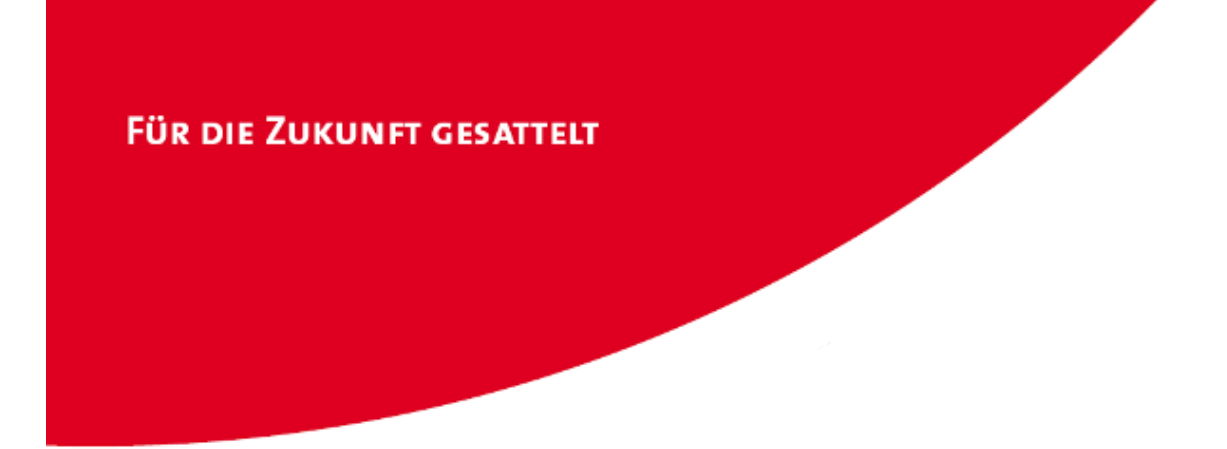

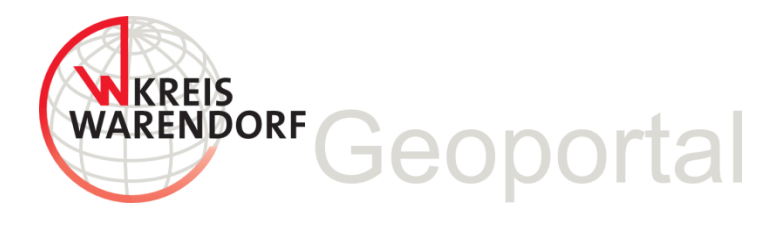

## **MapSolution Kurzanleitung**

für die MapSolution Version 19.0.1

Version 1.16 der Kurzanleitung, Stand 03.01.2025

#### Inhalt

| Allgemeine Hinweise                                 | 3  |
|-----------------------------------------------------|----|
| Anmeldung und Passwort                              | 4  |
| Bereiche des Startbildschirmes                      | 6  |
| Hilfe                                               | 7  |
| Werkzeugleiste "Karte"                              | 8  |
| Skizzieren und Messen                               | 10 |
| ALKIS-Daten in MapSolution                          | 11 |
| ALKIS-Flurstückssuche                               | 10 |
| Suche nach historischen Flurstücken                 | 14 |
| Maßstabsgetreue Kartenausschnitte als PDF drucken   | 15 |
| Zusätzliche Kartendienste hinzufügen                | 16 |
| Zahnrad und Projekte                                | 17 |
| Maßstabsbereich                                     | 17 |
| Statuszeile                                         | 17 |
| Koordinatenanzeige                                  |    |
| Layer                                               |    |
| Kontextmenü für Kartendienst und Layer              | 19 |
| Kontextmenü für die Layer (Auswahlwerkzeug, Puffer) |    |
| Legende                                             | 21 |
| Ansprechpartner/Hotline                             | 22 |

## Allgemeine Hinweise

MapSolution läuft mit allen gängigen aktuellen Browsern: MS Edge, Firefox, Chrome, Safari, ... Der Puffer-Speicher (Cache) Ihres Browsers sollte regelmäßig gelöscht werden. Bei MS Edge wählen Sie

Einstellungen und mehr  $\cdots$  > Einstellungen  $\bigotimes$  > Datenschutz, Suche und Dienste  $\ominus$  aus.

Wählen Sie unter **Browserdaten löschen > Browserdaten jetzt löschen** die Option **Löschen** aus.

Wählen Sie im Dropdownmenü unter **Zeitbereich** einen Zeitbereich aus. Wählen Sie die Typen von Browserdaten aus, die Sie löschen möchten. So können Sie z. B. den Browserverlauf und die Cookies löschen, aber Kennwörter und Daten zum Ausfüllen von Formularen behalten.

Wählen Sie Jetzt löschen aus.

Es kann bei längeren Sitzungen trotzdem vorkommen, dass bestimmte Layer (z.B. Hausnummern, Historische Flurstücke) nicht mehr angezeigt werden und die entsprechende Suche nicht funktioniert. In der Übersicht ist dieses anhand eines **x** im Layersymbol erkennbar.

Sollte dies auftreten, kann i.d.R. "Aktuelle Seite neu laden" (bzw. "Aktualisieren") im Webbrowser das Problem lösen. Wenn das nicht hilft, sollte MapSolution komplett geschlossen und neu geladen werden. Sollte das auch nicht helfen, muss der Dienst evtl. neu gestartet werden. Dazu schreiben Sie bitte ein <u>Ticket</u> an unsere IT.

**Zugangsberechtigungen** können über Ihren GIS-Ansprechpartner intern über das <u>Ticketsystem</u> angefragt werden (Frau Hecker, Frau Wunsch)

| Kurzwahl         | Bereich                     | Geoinformation | <b>~</b> ∼            |
|------------------|-----------------------------|----------------|-----------------------|
| Kurzbeschreibung | Bitte Zugang zum Geoportal+ | einrichten     | <ul> <li>✓</li> </ul> |

Beschäftige der Kommunen wenden sich bitte über Ihre kommunalen GIS-Ansprechpartner unter Nutzung der <u>Benutzerverwaltung</u> an <u>geoinformation@kreis-warendorf.de</u> (Herr Böning, Herr Müller-Terbille)

## **Anmeldung und Passwort**

Das Geoportal Plus des Kreises Warendorf ist unter folgender Internetadresse zu erreichen: <u>http://geo6.kreis-warendorf.de/MapSolution/</u>

(Externe Nutzer melden sich bitte über den Sicherheitsserver <u>https://geo6.kreis-</u>warendorf.de/MapSolution/ an!)

Die Anmeldung erfolgt rechts im Anmeldefenster mit der **vollständigen Email-Adresse** und dem Geoportal-Passwort.

Wenn Sie ihr Passwort ändern möchten, ihr Passwort vergessen haben oder sich zum ersten Mal anmelden, gehen Sie wie folgt vor:

Schritt 1: Auf der Startseite von MapSolution klicken Sie auf den Link 'neues Passwort vergeben'.

|                                          | Verfügbare Konfigurationen für den Benutzer: Gast |                                           | Anmeldung            |                                   |   |
|------------------------------------------|---------------------------------------------------|-------------------------------------------|----------------------|-----------------------------------|---|
| Keine weiteren Konfigurationen vorhanden |                                                   | E                                         | 3enutzer<br>Passwort | frank.boening@kreis-warendorf.de  | ] |
|                                          |                                                   |                                           |                      | Anmelden                          |   |
|                                          |                                                   |                                           |                      |                                   |   |
|                                          |                                                   |                                           |                      |                                   |   |
|                                          | neues Passwort vergeben                           | Zum Newsletter anmelden                   |                      |                                   |   |
| Ansprechpartner: Geodienste: 02581/5     | i3-1248 · Mail: Maria.Daedelow@kreis-warendorf.de | Technik/Benutzerverwaltung: 02581/53-1240 | 0 · Mail: Stepl      | han.Niebruegge@kreis-warendorf.de | _ |

| Firefox •                                                                                                    |
|----------------------------------------------------------------------------------------------------|
| 🕐 Intranet Startseite × 🚯 IPEV X4 Intranet 🛛 🖄 Liegenschaftskat × 🥙 Karten und Stadt × 🛱 Anmeldung - DA × 🕅 Home MapSoluti × 🕹 LAM self service 🛛 🗙 + |
| 🔄 🛦 https://www.kreis-warendorf.de/lampro/templates/selfService/selfServiceSP.php?scope=user 🏠 🛡 C 🔡 - Google 🖉 🖬 + 🖌 🛊 💌 💌                           |
| 🖏 IPEV X4 Intranet 📴 WAF 📴 ArcGIS 📮 IP SYSCON 🥃 conterra 📄 LinkBase 🦲 ibR 📑 WMS 📑 FME 🧾 XErleben 📑 UPPS 📑 Kartographie 📑 INSPIRE 📑 Webdesign 👘        |
| Kontakt   Impressum                                                                                                    |
|                                                                                                    |
| WARENDORF                                                                                                    |
| Herez 1 Don - Wehlek om men                                                                                                    |
|                                                                                                    |
| Passwortrücksetzung                                                                                                    |
| Benutzername oder Email-Adrisse *                                                                                                    |
|                                                                                                    |
|                                                                                                    |
| Zuritek mun Lawin                                                                                                    |
| Zuruck zum Login                                                                                                    |
|                                                                                                    |
|                                                                                                    |
|                                                                                                    |
|                                                                                                    |
|                                                                                                    |
|                                                                                                    |
|                                                                                                    |
|                                                                                                    |
|                                                                                                    |
|                                                                                                    |
|                                                                                                    |

Schritt 2: Geben sie Ihre Email-Adresse ein und klicken Sie auf 'OK'.

Schritt 3: Sie erhalten eine Email mit einem Bestätigungslink.

| Firefox *                                                                                                    |                      | • ×      |
|----------------------------------------------------------------------------------------------------|----------------------|----------|
| 🕑 Intranet Startseite × 📧 IPEV X4 Intranet 🛛 × 🖾 Liegenschaftskat × 🕑 Karten und Stadt × 🕼 Anmeldung - DA × 🖾 Home MapSoluti | × 🛃 LAM self service | × +      |
| 🔦 🛦 https://www.kreis-warendorf.de/lampro/templates/selfService/selfServiceSP.php?scope=user 🏫 🛡 😋 🔯 🛪 Google 🖉 👂            | • + 🔶 🛩 •            | 1        |
| 🔊 IPEV X4 Intranet 📑 WAF 📔 🖨 ArcGIS 📑 IP SYSCON 📑 conterra 🛛 📑 LinkBase 📑 ibR 📑 WMS 📑 FME 📑 XErleben 📑 UPPS 📑 Kartograp      | hie 🔒 INSPIRE 🔒 Webd | lesign » |
| к                                                                                                    | ontakt   Impressum   |          |
|                                                                                                    | F                    |          |
| WARENDORF                                                                                                    |                      |          |
|                                                                                                    |                      |          |
|                                                                                                    |                      |          |
| Die Bestätigungs-email wurde gesendet. Bitte klicken Sie auf den Link in der email um fortzufahren.                          |                      |          |
| maria.daedelow@kreis-warendorf.de                                                                                            |                      |          |
|                                                                                                    |                      |          |
|                                                                                                    |                      |          |
| Zurück zum Login                                                                                                    |                      |          |
|                                                                                                    |                      |          |
|                                                                                                    |                      |          |
|                                                                                                    |                      |          |
|                                                                                                    |                      |          |
|                                                                                                    |                      |          |
|                                                                                                    |                      |          |
|                                                                                                    |                      |          |
|                                                                                                    |                      |          |
|                                                                                                    |                      |          |
|                                                                                                    |                      |          |
|                                                                                                    |                      |          |
|                                                                                                    |                      |          |
|                                                                                                    |                      |          |

Schritt 4: <u>Mit einem Mausklick auf den Link werden Sie zu einer Seite geleitet</u>, über die Sie ein neues Passwort (mit Wiederholung) vergeben können.

| Г | -Passwortrücksetzung                       |                                            |
|---|--------------------------------------------|--------------------------------------------|
|   | Benutzername oder Email-Adresse            | Julian.Mueller-Terbille@kreis-warendorf.de |
|   | Neues Passwort *<br>Passwort wiederholen * |                                            |
|   | Ok                                         |                                            |

## Bereiche des Startbildschirmes

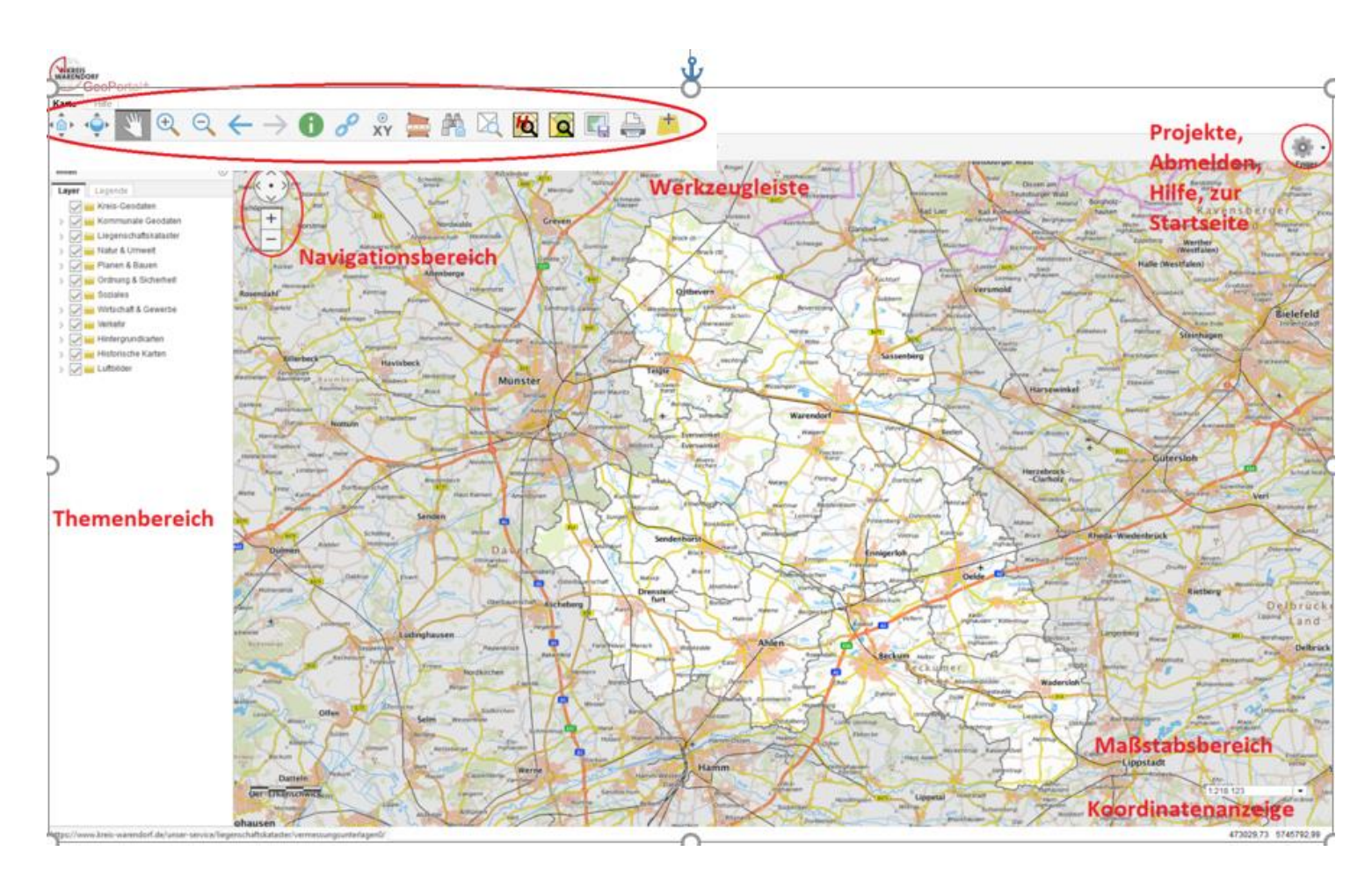

## Hilfe

Zur **ausführlichen Hilfe** von MapSolution gelangen Sie über das Zahnradsymbol oben recht in der Menüleiste

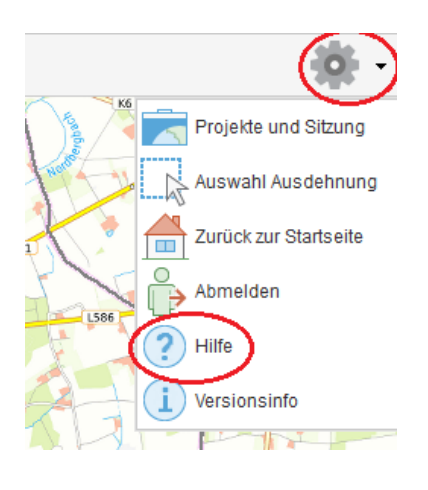

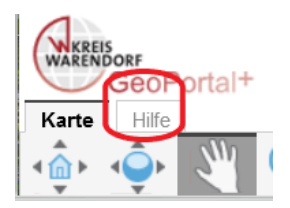

oder über den Reiter <Hilfe> oben links:

Die Schaltflächen "Index" und "Suche" helfen Ihnen beim Auffinden verschiedener Themen.

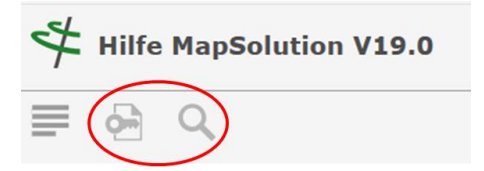

#### Werkzeugleiste "Karte"

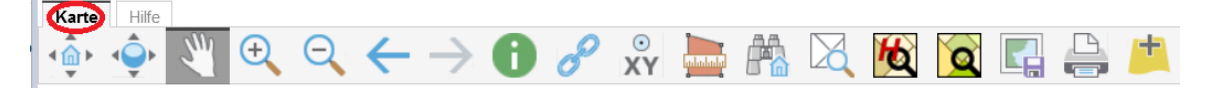

## ۹Â►

**Initialausdehnung**. Springt zurück auf die ursprüngliche Ausbreitung der Karte beim Start von MapSolution (greift bei gespeicherten Projekten mit gespeicherter Ausdehnung).

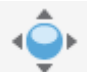

Gesamtausdehnung. Zeigt die maximale Ausbreitung der Karte (Kreis WAF).

San

**Verschieben.** Mit diesem Werkzeug können Sie die Karte bewegen. Klicken Sie dazu in die Karte und verschieben Sie sie mit gedrückter linker Maustaste an eine beliebige Stelle.

Sie können mit dem Mausrad in die Karte hinein- und herauszoomen.

Alternativ können Sie weitere Navigationsmöglichkeiten (im Kartenfenster links oben) nutzen: Klicken Sie zum Zoomen auf Plus und Minus oder auf die Pfeiltasten, um den aktuellen Kartenausschnitt nach Norden, Osten, Süden oder Westen zu verschieben.

**e** Vergröß

**Vergrößern.** Mit diesem Werkzeug zoomen Sie in die Karte hinein, indem Sie auf einen Punkt in der Karte klicken oder mit gedrückter linker Maustaste einen rechteckigen Ausschnitt wählen.

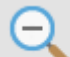

**Verkleinern.** Mit diesem Werkzeug zoomen Sie aus der Karte heraus, indem Sie auf einen Punkt klicken oder mit gedrückter linker Maustaste einen rechteckigen Ausschnitt wählen.

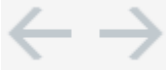

**Zurück** zum vorhergehenden Kartenausschnitt und vorwärts zum nächsten Kartenausschnitt.

# 0

Dieses Werkzeug dient zur **Identifizierung** von Kartenobjekten. Aus Gründen der Übersichtlichkeit sollten nicht zu viele Layer aktiv sein. Fährt man mit der Maus über die Ergebnisse, sind u. U. über das Kontextmenü weitere Attributinformationen abrufbar.

Dieses Werkzeug zeigt in einem Pop-Up-Fenster für einzelne Layer hinterlegt Hyperlinks auf externe Datenquellen an.

#### ⊙ XY

Dieses Werkzeug wird in der 'Hilfe' -> 'Index' ->' **Koordinatenanzeige**' ausführlich erklärt. Klicken Sie mit dem Mauszeiger auf einen Punkt in der Karte, um sich dessen Koordinate anzeigen zu lassen. Oder geben Sie eine Koordinate von Hand ein und wählen Sie das zu benutzende Referenzsystem (Standard ist UTM 32 N).

Mit Hilfe der Koordinatentransformation können Sie eine Koordinate in ein anderes Referenzsystem transformieren (zum Beispiel GK 3 nach UTM 32 N).

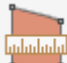

Mit diesem Werkzeug können Sie verschiedenste Geometrietypen skizzieren

und bemaßen. Das umfangreiche Werkzeug wird in der 'Hilfe' -> 'Index' -> '**Skizzieren und Messen**' ausführlich erklärt. Ergänzend finden Sie nähere Erläuterungen im Umgang mit dem Tool inklusive Export von Skizzen im \*.json Format in dieser Kurzanleitung auf Seite 10.

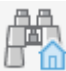

**Adress-Suche**. Dieses Werkzeug erlaubt die Suche nach Adressen auf der Adressdatenbank des Kreises.

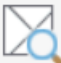

**Flurstückssuche**; Suche nach Flurstücken über die wöchentlich aktualisierten Liegenschaftsdaten (nähere Infos dazu auf Seite 11).

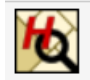

Suche nach historischen Flurstücken. (nähere Infos dazu auf Seite 14)

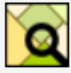

**Feldblock-Suche** mittels FLIK aus InVeKoS (Integriertes Verwaltungs- und Kontrollsystem der EU-Agrarförderung)

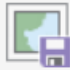

Mit diesem Werkzeug kann der aktuell angezeigte **Kartenausschnitt** (ggf. auch georeferenziert) als PNG Datei **abgespeichert** werden.

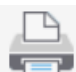

Das **Drucken** des aktuellen Kartenausschnitts ist mit diesem Button möglich. Es wird zunächst ein PDF erzeugt, welches bei Bedarf an einen Drucker gesendet werden kann (nähere Infos dazu auf Seite 15).

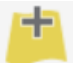

Dieser Button dient dazu, weitere **externe Dienste** (vorerst nur WMS) mittels URL zusätzlich manuell einzubinden (nähere Infos dazu auf Seite 16).

#### **Skizzieren und Messen**

Mit diesem Werkzeug stehen Ihnen einige nützliche Funktionen zur Verfügung, um recht flexibel eigenhändige Zeichnungen zu erstellen, zu speichern und zu exportieren/importieren. Die Erfassung (Reiter ,Skizze zeichnen') kann freihändig (als Rechteck oder Freihand-Polygon, usw. – Beenden der Erfassung mit Doppelklick) oder als Selektion eines bestehenden angezeigten Layerobjekts erfolgen.

| Skizzieren und Messen                                         | @0× |
|---------------------------------------------------------------|-----|
| Skizze zeichnen Skizzen-Liste                                 |     |
| 🖸 🚱 🖄   🖿 🗡 •   🏹 •   🔬 😭                                     |     |
| Polygon zeichnen<br>Keine Beschriftung oder Bemaßung gewählt. |     |

Sowohl im Reiter ,Skizze zeichnen' (grafische Auswahl) als auch über Listenauswahl im Reiter ,Skizzen-Liste' (Rechtsklick auf Eintrag > Bearbeiten) können Sie nachträglich einzelne Skizzenobjekte bearbeiten und ggf. auch löschen.

🟑 🙀

Sie können einzelne Skizzen auch andersfarbig darstellen und beschriften.

Außerdem besteht die Möglichkeit, Skizzen/Geometrien zu exportieren bzw. zu importieren. Das entsprechende Format .json kann bei Bedarf von Geoportal+-Nutzern oder in andere GIS-Programme eingeladen werden. In untenstehender Abbildung sind die entsprechenden Diskettensysmbole für den Export und Import rot markiert.

Das Dropdownmenü erscheint nach Rechtsklick auf ein Listenobjekt. Dort ist zudem möglich, einen Puffer um einzelne Skizzen zu bilden.

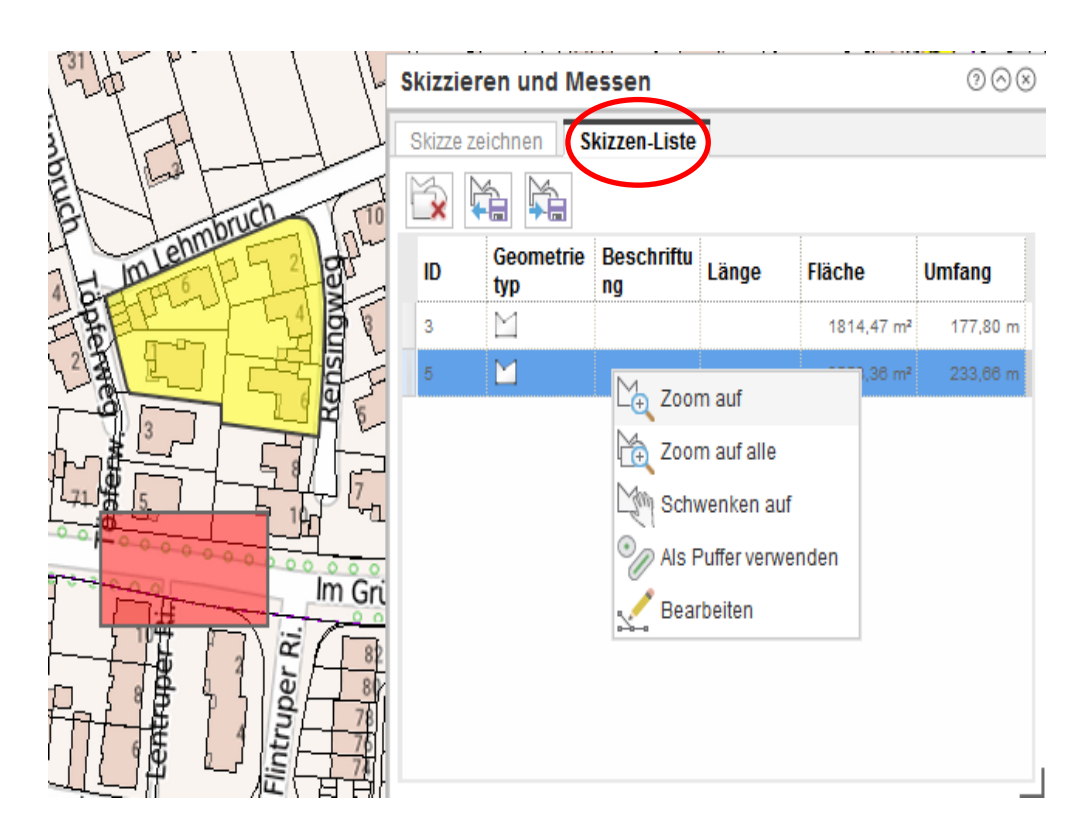

## **ALKIS-Daten in MapSolution**

Zur Anzeige der ALKIS-Daten gibt es zwei Kartendienste. Der wöchentlich aktualisierte Dienst **ALKIS Flurstücke / Gebäude** im Ordner <Liegenschaftskataster>:

Liegenschaftskataster
 Hausnummern
 Amt62 (intern)
 ALKIS Eigentümer
 Eigentuemer
 ALKIS Flurstücke / Gebäude
 Gebäude
 Bauteil
 Sonstige Bauwerke
 Flurstücke (DLKM)
 Flurstücke (gelb)
 Flurstücksnutzung (nicht ar

Flurstücksnummern werden ab dem Maßstab 1: 30 000 angezeigt.

Im Ordner <Hintergrundkarten> kann die Liegenschaftskarte als Dienst (WMS) ab dem Maßstab 1 : 13 000 präsentiert werden.

Hintergrundkarten
 WMS NW Höhenlinien
 ALKIS
 S treis Warendorf WMS
 ALKIS

#### *Eigentümerinformationen* (sofern Berechtigung vorhanden)

#### Allgemeiner Hinweis!

Im Geoportal+ werden keine amtlichen Informationen zu Flurstücken und Eigentümern angezeigt. Die Aktualisierung der Daten erfolgt wöchentlich (montags vormittags). Werden amtliche, tagesaktuelle Daten benötigt, nutzen Sie bitte die Amtliche Katasterauskunft (David-Webauskunft).

Seit September 2024 ist im Geoportal+ ein neuer Kartendienst "ALKIS Eigentümer" im Ordner Liegenschaftskataster zu finden.

Im Maßstabsbereich 1:1 bis 1.10.000 wird in der Karte ein Map-Tipp mit den Informationen zum Flurstück und Eigentümern sichtbar, sobald man mit der Maus über das Flurstück fährt. Das ausgewählte Flurstück wird rot hervorgehoben.

Ist parallel noch ein anderes Werkzeug geöffnet (z.B. die Flurstückssuche), wird der Map-Tipp nicht angezeigt. Dann muss das Werkzeug-Fenster zuerst geschlossen werden.

Möchte man, dass keine Map-Tipps in der Karte erscheinen, muss der Layer "Eigentuemer" ausgeschaltet werden.

| halt () #23                      | TAC IN STATISTICS                                 |
|----------------------------------|---------------------------------------------------|
| wer Legende (< • >)              |                                                   |
| Kreispebiet                      | 1 30 M                                            |
| Kreis-Geodaten                   |                                                   |
| Kommunale Geodaten               |                                                   |
| Liegenschaftskataster            | 307 U 200 300 250 1027 U                          |
| Hausnummern                      |                                                   |
| Amt62 (Intern)                   |                                                   |
| V R ALKIS Eigentümer             |                                                   |
| S Seigentuemer                   |                                                   |
| > 🔄 🔣 ALKIS Flurstücke / Gebaude | Map-Tipp                                          |
| Gitter 392 //                    | Eigentuemer                                       |
| HistorischeFlurstuecke           |                                                   |
| KommunaleFlurstuecke             | Hinweis: Dies sind KEINE amtlichen Informationen. |
| Vermessungspunkte                | Aktualität der Daten: 16.09.24                    |
| V V Grenzen                      | And and the contract of contract                  |
| Gemeinden                        |                                                   |
| Gemarkung                        | Flurstück                                         |
| ✓ ◆ Flut                         |                                                   |
| Siedlungen                       | Gemeinde Warendorf<br>Gemarkung Warendorf (50.88) |
| Natur & Umwelt                   | Flur 19                                           |
| Atlasten                         | Flurstück 1559                                    |
| Abgrabungen                      | Lage Waldenburger Straße 2                        |
| Uberackene wege                  | Fläche 42843 m <sup>2</sup>                       |
| Nasserbuch 1326                  |                                                   |
| Gewaesser                        |                                                   |
| El WAS WEB Externe Dianete       | Buchungshiatt                                     |
| niagungsreieuante Arten NRW      | La Duciningsburt                                  |
| Amt61 intern                     | Amtsgericht Warendorf (2718)                      |
| Nahar                            | Bezirk Warendorf (5048)                           |
| Inspire Darstellungsdienst Sci   | Kennzeichen 055048-7200                           |
| Gewässerstationietungskarte ?    | Ruchungsstelle 0174                               |
| Gewässerstationierungkarte 3     | Boondingsen: Grundstoon (1100)                    |
| Starkregengefahrenhinweiskar     |                                                   |
| 0 20 40m                         |                                                   |

Die Informationen zu Eigentümern sind im Map-Tipp ganz unten aufgeführt.

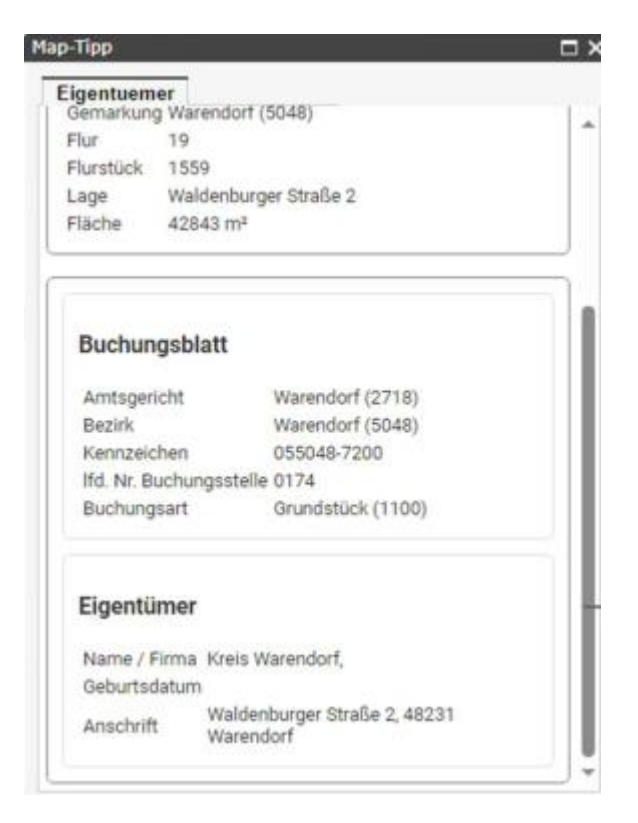

# Flurstückssuche

Die wöchentlich aktualisierten Flurstücke (jeweils Montag Nacht) können Sie mit dem Button **Flurstückssuche** finden.

|   | Flurstückssuche       | 000 | 8    |
|---|-----------------------|-----|------|
| X | Suchbegriff eingeben: |     |      |
|   | Bsp. 5048-19-1559     | OK  |      |
|   | - A                   |     | finc |

Das Muster zur Suche lautet:

Gemarkungsschlüssel – Flurnummer – Flurstücksnummer.

Der Gemarkungsschlüssel ist vierstellig; (ein vorangestelltes 05 steht für das Land NRW und ist wegzulassen).

Mit dem Suchbegriff 5048-19-1559 wird z. B. das Kreishaus gefunden.

Durch Klick auf die Treffer-Liste wird das gefundene Flurstück gehighlitet (gelbe Flächenfüllung und rote Umrandung) und direkt auf das Flurstück gezoomt.

|         | Flurstückssuch    | e         |                | $\odot \odot \otimes$ |
|---------|-------------------|-----------|----------------|-----------------------|
|         | Suchbegriff einge | ben:      |                |                       |
|         | 5048-19-1559      |           |                | OK                    |
|         | Gefundene Objek   | te:       |                |                       |
| Wassert | Gemeinde          | Gemarkung | Flur           | Flui                  |
| 7       | Warendorf         | Warendorf | 19             | 155                   |
| _/      |                   |           |                |                       |
| 1       | <                 |           |                | >                     |
|         | 1 Objekte gefunde | 'n        |                |                       |
| 2       |                   | ~         | Kreisverwaltun | 9                     |
| 4       |                   | 1         | Kreisverwaltun | 9                     |

Die Suche nach 5048-19 würde alle Flurstücke der Flur 19 finden. Es kann auch mit dem %-Platzhalter gesucht werden:

| Flurstückss     | uche      |      |         |
|-----------------|-----------|------|---------|
| Suchbegriff e   | ingeben:  |      |         |
| Gefundene O     | bjekte:   |      |         |
| sert Gemeinde   | Gemarkung | Flur | Flursti |
| Warendorf       | Warendorf | 19   | 1555    |
| <               |           |      |         |
| / 80 Objekte ge | funden    |      |         |

Der vierstellige Gemarkungsschlüssel kann ganz leicht mit Klick des Identifizieren-Buttons

|     | Identifizieren |
|-----|----------------|
| i % | Ergebnisse     |

Alternativ nutzen Sie bitte folgende Tabelle der Gemarkungsschlüssel:

| Schlüssel | Bezeichnung 🔺     |  |
|-----------|-------------------|--|
| •         | alle Gemarkungen  |  |
| 5218      | Ahlen             |  |
| 5015      | Albersloh         |  |
| 5014      | Alverskirchen     |  |
| 5291      | Beckum            |  |
| 5056      | Beelen            |  |
| 5049      | Dackmar           |  |
| 5087      | Drensteinfurt     |  |
| 5046      | Einen             |  |
| 5083      | Enniger           |  |
| 5062      | Ennigerloh        |  |
| 5058      | Everswinkel       |  |
| 5057      | Freckenhorst      |  |
| 5051      | Füchtorf          |  |
| 5263      | Gröblingen        |  |
| 5059      | Hoetmar           |  |
| 5045      | Milte             |  |
| 5292      | Oelde             |  |
| 5044      | Ostbevern         |  |
| 5061      | Ostenfelde        |  |
| 5016      | Rinkerode         |  |
| 5052      | Sassenberg        |  |
| 5084      | Sendenhorst       |  |
| 5009      | Telgte-Kirchspiel |  |
| 5008      | Telgte-Stadt      |  |
| 5264      | Velsen            |  |
| 5265      | Vohren            |  |
| 5082      | Vorhelm           |  |
| 5293      | Wadersloh         |  |
| 5091      | Walstedde         |  |
| 5048      | Warendorf         |  |
| 5010      | Westbevern        |  |
| 5060      | Westkirchen       |  |

# Suche nach historischen Flurstücken

Historische Flurstücke sind als **Dienst** im Ordner "Liegenschaftskataster" hinterlegt und werden als rote Zahlen über die Karte gelegt. -> z.B. 705(H)

Zur gezielten Suche nach historischen Flurstücken kann Button der der Werkzeugleiste genutzt werden. Als Suchbegriff ist das Flurstückskennzeichen nach folgendem Muster einzugeben: Gemarkungsnummer-Flurnummer-

Flurstücksnummer (je ohne führende Nullen). - Ein Klick auf einen Treffer in der Liste zoomt in die Karte.

(Die Eingabe von lediglich "Gemarkungsnummer-Flurnummer" findet alle historischen Flurstücke einer Flur.)

| Suche nach historischen Flurstücken 🛛 🗇 🛇 |                     | $\bigcirc  \otimes  \otimes$ |     |
|-------------------------------------------|---------------------|------------------------------|-----|
| Suchbegriff eingeben:                     |                     |                              |     |
| 5048-22-705                               |                     |                              | OK  |
| Gefundene Objekte:                        |                     |                              |     |
| Gemarkung Name                            | Gemarkung<br>Nummer | Flur                         | Flu |
| Warendorf                                 | 5048                | 22                           | 70  |
|                                           |                     |                              |     |
|                                           |                     |                              |     |
|                                           |                     |                              |     |
| <                                         |                     |                              | >   |
|                                           |                     |                              |     |
| 1 Objekte gefunden                        |                     |                              |     |

<u>Anmerkung:</u> Die Historie konnte nicht für alle untergegangenen Flurstücke ermittelt werden. Flurstücke, die in Bodenordnungsverfahren (Umlegungen, Flurbereinigungen) untergegangen sind, können über die Suche nicht gefunden werden.

Ansonsten geht die Historie tlw. bis zur Aufstellung des neuen Liegenschaftskatasters 1949 zurück. Eine lückenlose Historie gibt es für Flurstücke, die ab dem Jahr 2011 im ALKIS-Nachweis untergegangen sind.

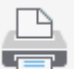

## Maßstabsgetreue Kartenausschnitte als PDF drucken

Um den Druckausschnitt sehen zu können, müssen Sie einen Haken in das Kästchen "Druckbereichsvorschau" setzen. Sie können den Druckrahmen verschieben, das Format und den Maßstab wählen.

Wählen Sie im Register "Layout" ein kleines oder großes Stempelfeld aus und legen die Position des Stempelfeldes fest.

Im Register "Stempel" haben Sie die Möglichkeit, das Stempelfeld zu konfigurieren.

Wenn Sie alle Angaben vorgenommen haben, klicken Sie abschließend auf "Dokument erstellen".

Das fertig erstellte PDF-Dokument wird mit dem <sup>2</sup> -Symbol hinter der Schaltfläche angezeigt. Klicken Sie auf das Symbol, um das Dokument zu öffnen, zu speichern oder auszudrucken.

| Drucken                   | 0⊘⊗ |
|---------------------------|-----|
| Format Layout Stempel     |     |
| Formatauswahl             |     |
| DIN A3                    | -   |
| 🔵 Hochformat 🖲 Querformat |     |
| Qualität                  |     |
| ◯ Entwurf                 |     |
| Standard                  |     |
| Hoch                      |     |
| Maßstab                   |     |
| 1:10000                   |     |
|                           |     |
|                           |     |
|                           |     |
|                           |     |
| Dokument erstellen        |     |
| Druckbereichsvorschau     |     |

## +Zusätzliche Kartendienste hinzufügen

Über die Funktion "Inhalte hinzufügen" können weitere, noch nicht in MapSolution enthaltende Dienste hinzugefügt werden.

| Schritt 1:<br>in Symbolleiste auf "Inhalte hinzu-<br>fügen" klicken.                                                                                                    | Inhalte hinzufügen<br>Hinzuladen von WMS und WFS zur Kart                                                                                                    | e                                                                                                    |
|----------------------------------------------------------------------------------------------------|----------------------------------------------------------------------------------------------------|----------------------------------------------------------------------------------------------------|
| Schritt 2:<br>Im Reiter "WMS" unter "URL-<br>Eingabe" die URL des Dienstes<br>eingeben. (Die übrigen<br>Auswahlfelder sind ohne<br>Bedeutung, da hierüber vom<br>Administrator vordefinierte Dienste<br>geladen werden können. Diese<br>Dienste werden jedoch bereits –<br>entsprechende Berechtigungen<br>vorausgesetzt – links im<br>Themenbereich des Bildschirms<br>angezeigt.) | Inhalte hinzufügen         WMS       WFS         Ordner:       -         - Alle Ordner -       -         Verfügbare WMS:       -         - Bitte Auswahl treffen -       -         URL-Eingabe:       -         http://www.wms.nrw.de/umwelt/erneuerbare_energien_m         Titel:       -         Version des Dienstes:       -         1.3.0       -         Position des Dienstes:       -         OK       Zurücksetzen                                                                                                    | <ul> <li>○ ⊗ </li> <li></li> <li><!--</td--></li></ul> |
| Schritt 3:<br>Gewünschte Layer wählen und<br>"Hinzufügen" klicken.                                                                                                    | Inhalte hinzufügen         Layerauswahl         ✓       ✓         ✓       ✓         WMS Erneuerbare Energien NRW         >       ✓         ✓       ✓         ✓       ✓         ✓       ✓         ✓       ✓         ✓       ✓         ✓       ✓         ✓       ✓         ✓       ✓         ✓       ✓         ✓       ✓         ✓       ✓         ✓       ✓         ✓       ✓         ✓       ✓         ✓       ✓         ✓       ✓         ✓       ✓         ✓       ✓         ✓       ✓         ✓       ✓         ✓       ✓         ✓       ✓         ✓       ✓         ✓       ✓         ✓       ✓         ✓       ✓         ✓       ✓         ✓       ✓         ✓       ✓         ✓       ✓         ✓       ✓         ✓       ✓        < | 008                                                                                                    |

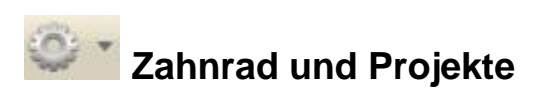

Vom Menü "Optionen" (das Zahnrad ganz rechts in der Werkzeugleiste) gelangen Sie zurück zur Startseite, können sich abmelden, die Hilfe aufrufen oder **Projekte** bearbeiten:

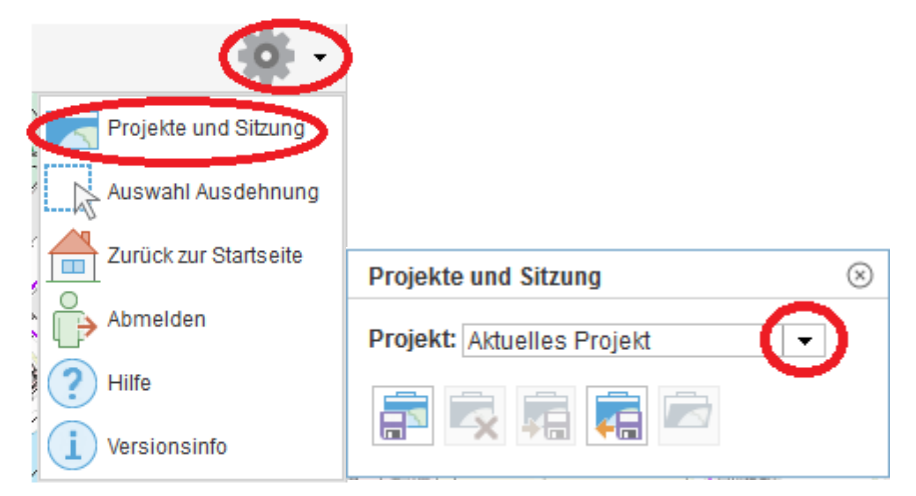

Im Fenster "**Projekte**" können Sie aus der Auswahlliste ein bereits vorhandenes Projekt auswählen.

Sie können das aktuelle Projekt mit allen individuell ausgewählten Diensten und der jeweiligen Layer-Transparenz unter einem Namen Ihrer Wahl speichern und später wieder laden. Dank dieser Möglichkeit müssen Sie nicht jedes Mal bei Neustart des Geoportals ihre Layerauswahl und Darstellung neu einrichten. Das Löschen und der Ex- und Import von Projekten ist auch möglich.

#### Maßstabsbereich

| 1:100     |  |
|-----------|--|
| 1:250     |  |
| 1:500     |  |
| 1:1.000   |  |
| 1:2.000   |  |
| 1:2.500   |  |
| 1:5.000   |  |
| 1:10.000  |  |
| 1:25.000  |  |
| 1:50.000  |  |
| 1:100.000 |  |
| 1:200.000 |  |
| 1:3.835   |  |
| 1:3.835   |  |

Im rechten, unteren Bereich des Kartenfensters wird Ihnen der aktuelle Maßstab angezeigt. Klicken Sie auf das Auswahlfenster des Maßstabs, um einen anderen Maßstab zu wählen oder geben Sie einen Maßstab per Hand ein. Die Karte wird dem neuen Maßstab angepasst.

## Statuszeile

IP ALKIS Flurstückssuche Suche nach Eigentümer und Flurstücken über Liegenschaftsdaten

433810,65 5738792,50

In der Statuszeile finden Sie auf der linken Seite den Statusleistentext und auf der rechten Seite die Position der aktuellen Koordinate (Position der Maus).

Der Statuszeilentext passt sich dem gewählten Werkzeug an und informiert Sie kurz über die Funktion des jeweiligen Werkzeugs.

## Koordinatenanzeige

Die Koordinatenanzeige rechts unten im Kartenbereich passt sich jeder Bewegung des Mauszeigers an und kann nicht manuell geändert werden. Sie dient lediglich der Orientierung.

#### Layer

Das Fenster "Inhalt" zeigt die geladenen Dienste mit ihren Layern (Themen) und ihrer Legende. (Die angezeigte Legende ist abhängig von den sichtbaren Layern).

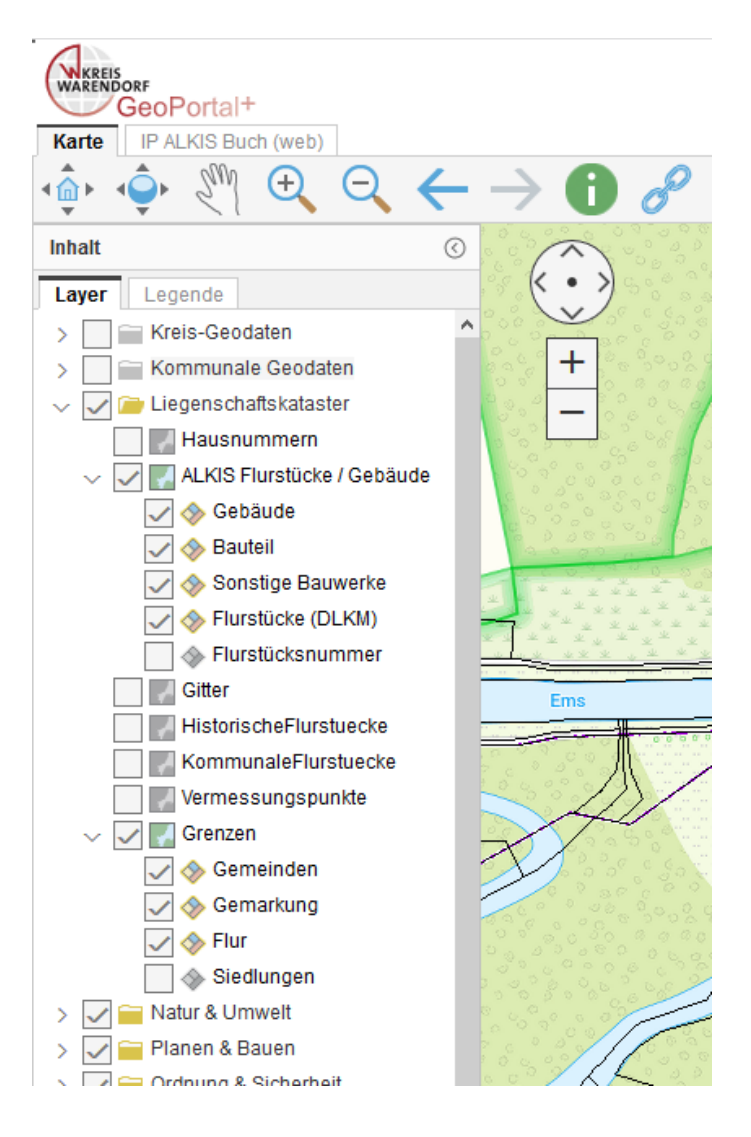

Auf dem Reiter "Layer" werden die Inhalte der Karte aufgelistet.

Der geladene Kartendienst (Service) ist aktiv (sichtbar). Klicken Sie mit rechter Maustaste auf den Kartendienst, um dessen Kontextmenü zu öffnen.

Der geladene Kartendienst (Service) ist nicht aktiv (unsichtbar). Setzen Sie den Haken, um ihn sichtbar zu schalten.

Das Ordnersymbol kennzeichnet einen Gruppenlayer. Haken sie den Gruppenlayer an, um weitere Unterlayer sehen zu können. Klicken Sie mit der rechten Maustaste auf den (Unter-) Layer, um dessen Kontextmenü zu öffnen.

Dieses Symbol kennzeichnet einen Layer. Klicken Sie mit der rechten Maustaste auf den Layer, um dessen Kontextmenü zu öffnen.

Entfernen Sie das Häkchen aus der Kontrollbox, um den Layer unsichtbar zu schalten. Beachten Sie bitte die Ausgestaltung dieser Kontrollbox. Sie wurde nicht transparent hinterlegt - somit wird der Layer in der aktuellen Zoomstufe dargestellt.

📥 Gebäude

Beachten Sie, dass bestimmte Layer ggf. aufgrund der aktuellen Zoomstufe automatisch nicht mehr dargestellt werden. Dies lässt sich an der blass grauen statt schwarzen Schriftfarbe des Eintrags erkennen. Zoomen Sie weiter in die Karte hinein, um den Layer dargestellt zu bekommen.

#### Kontextmenü für Kartendienst und Layer

Für Kartendienste und (Unter-)Layer steht Ihnen ein Kontextmenü zur Verfügung, welches Ihnen zusätzliche Funktionen liefert. Klicken Sie dazu mit der rechten Maustaste auf einen Kartendienst oder einen Layer, damit sich das jeweilige Kontextmenü öffnet.

#### Kartendienst Rechtsklick

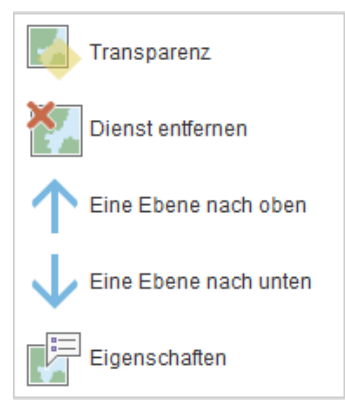

Klicken Sie auf den Eintrag "**Transparenz**", um den gesamten Kartendienst transparent zu gestalten. Es öffnet sich ein Fenster mit einem Schiebebalken auf dem Sie die Transparenz von 100% (= unsichtbar) bis 0% (voll sichtbar, keine Transparenz) einstellen können.

| Einste  | ellunger | ı   |     | $\odot \otimes$ |
|---------|----------|-----|-----|-----------------|
| Transpa | arenz:   |     |     |                 |
| 100%    | 80%      | 60% | 40% | 20% 0%          |

Klicken Sie auf den Eintrag "Dienst entfernen", um den Kartendienst samt aller Layer aus MapSolution zu entfernen.

Klicken Sie auf den Eintrag "Eine Ebene nach oben (unten)", um den Kartendienst über (unter) einen anderen Kartendienst zu schieben.

Der jeweils obere Layer hat Priorität in der Darstellung!

## Kontextmenü für die Layer (Auswahlwerkzeug, Puffer)

Für Layer steht Ihnen ebenfalls ein Kontextmenü zur Verfügung, welches Ihnen zusätzliche Funktionen liefert. Klicken Sie dazu mit der rechten Maustaste auf einen Layer, damit sich dessen Kontextmenü öffnet.

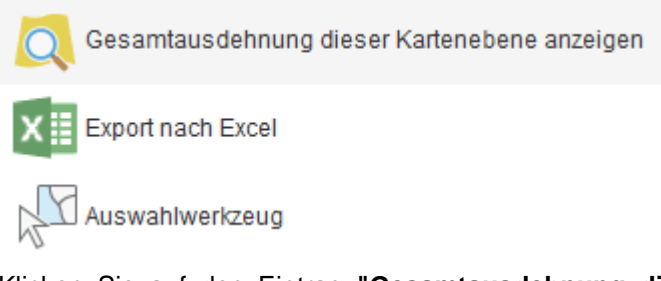

Klicken Sie auf den Eintrag **"Gesamtausdehnung dieser Kartenebene anzeigen"**, um alle Objekte des entsprechenden Layers in der Karte darzustellen.

Klicken Sie auf den Eintrag "**Export nach Excel**", um alle Features des Layers nach Excel zu exportieren. Bitte beachten Sie, dass nur die Features des aktuellen Kartenausschnitts exportiert werden (wenn Sie alle Elemente abfragen wollen, müsste vorher "Gesamtausdehnung dieser Kartenebene anzeigen" durchgeführt werden). Nach dem Export können Sie die Datei speichern, oder direkt zum Anschauen öffnen.

Klicken Sie auf den Eintrag "**Auswahlwerkzeug**" um nur bestimmte Features eines Layers räumlich oder attributiv auszuwählen (zu selektieren). Die ausgewählten Features können dann auch nach Excel exportiert und / oder **gepuffert** werden.

Eine ausführliche Beschreibung des Auswahlwerkzeuges finden Sie in der Hilfe unter MapSolution -> Aufbau der Programmoberfläche -> Themenbereich -> Kontextmenü Layer -> Auswahlwerkzeug

Beispiel zum Auswahlwerkzeug mit Puffer

100 m-Puffer um einen Spielplatz, um die Wohnorte aller Kinder im Alter von 3-5 Jahren zu finden:

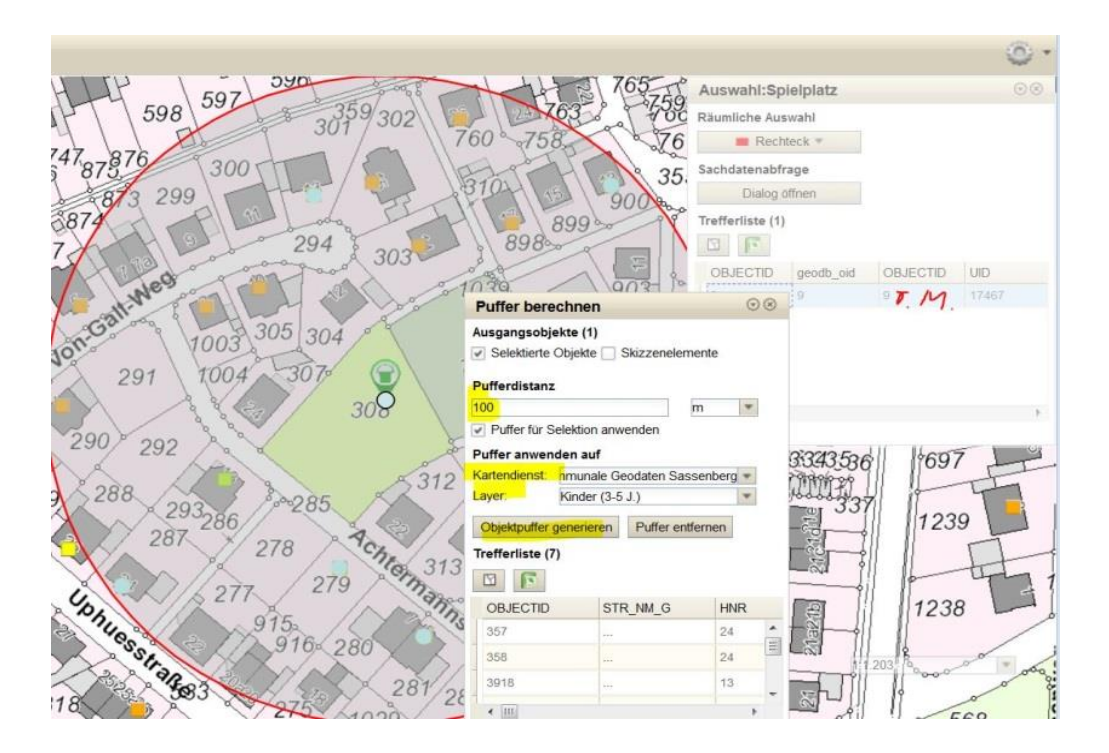

## Legende

In der Legende wird die Kartensymbolik aller eingeblendeten Layer angezeigt. Die Darstellung kann durch den Anwender nicht geändert werden.

| Laye   | r Legende                                            |
|--------|------------------------------------------------------|
| ALKIS  | S Flurstücke / Gebäude                               |
| Gebä   | ude                                                  |
|        | Gebäude für öffentliche Zwecke                       |
| []     | Gebäude für öffentliche Zwecke,<br>offene Halle      |
|        | Gebäude für Wirtschaft oder<br>Gewerbe               |
| []     | Gebäude für Wirtschaft oder<br>Gewerbe, offene Halle |
|        | Wohngebäude; Wohngebäude,<br>Hochhaus                |
| []]    | Wohngebäude, aufgeständert                           |
| []]    | Gebäude unter der Erdoberfläche                      |
| Baute  | il                                                   |
|        | Arkade, Auskragende Geschosse                        |
|        | Keller, Tiefgarage unter der<br>Erdoberfläche        |
| Sons   | tige Bauwerke                                        |
|        | Rampe, Treppe, Mauer                                 |
|        | Carport                                              |
| Flurst | ücke (DLKM)                                          |
|        |                                                      |
| Grenz  | zen                                                  |
| Geme   | einden                                               |
|        |                                                      |
| Gema   | arkung                                               |
| Flur   |                                                      |
| Ð      |                                                      |
| Natur  |                                                      |
| Schut  | zgebiete                                             |
| Na     | turdenkmal flächenf.                                 |
|        | Naturdenkmal flächenf.                               |
| Ge     | schützter Landschaftsbestandteil                     |
|        | Geschützter<br>Landschaftsbestandteil                |

### Ansprechpartner/Hotline

#### Kontakt Geoportal

Tel. 02581/53-6208 geoinformation@kreis-warendorf.de

#### Bedienung, Inhalt, Aktualisierung, Zugangsberechtigungen der Kommunen

Frank Böning Amt für Geoinformation und Kataster Tel. 02581/53-6236 Frank.Boenig@kreis-warendorf.de

Julian Müller-Terbille Amt für Geoinformation und Kataster Tel. 02581/53-6231 Julian.Mueller-Terbille@kreis-warendorf.de

#### Server, Inhalt, Zugangsberechtigungen intern

Maria Wunsch Amt für Informationstechnik und Digitalisierung Tel. 02581/53-1256 Maria.Wunsch@kreis-warendorf.de

Marlena Hecker Amt für Informationstechnik und Digitalisierung Tel. 02581/53-1248 Marlena.Hecker@kreis-warendorf.de